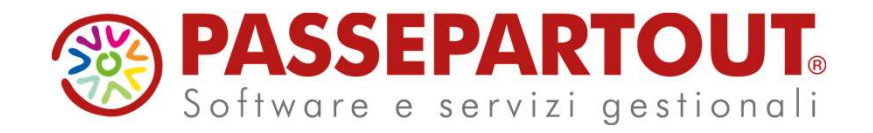

### GENERAZIONE E CONTROLLO SR41 NUOVA RELEASE PAGHE

Alessandra Mangiacasale Roberto Notarantonio

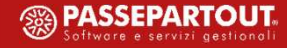

# GENERAZIONE E CONTROLLO SR41

#### ARGOMENTI DEL CORSO

- Installazione programma di controllo INPS SM-CIG;
- Generazione file SR41;
- Controllo e invio file SR41;

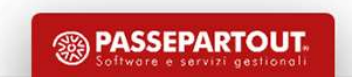

# INSTALLAZIONE CONTROLLO SM-CIG

La procedura '**sm\_cig\_pdf**' va installata in: C:\Program Files (x86)\INPS\_SM\_CIG\Setup\_cig\_sm Tramite questa procedura è possibile:

- Fare un primo controllo del file;
- Generare la stampa n PDF;

| 🛃 Supporti magn | etici pagamenti diretti CIG                       |                                 | :. <del></del> .; | × |
|-----------------|---------------------------------------------------|---------------------------------|-------------------|---|
| Opzioni         |                                                   |                                 |                   |   |
| INPS            | Istituto Nazionale<br>della<br>Previdenza Sociale | Procedura CIG Pagamenti Diretti |                   |   |
| 21/04/2020      |                                                   |                                 |                   |   |
|                 |                                                   | Fine                            |                   |   |
| Agg. luglio 20  | 116 - 32 bit                                      |                                 |                   |   |

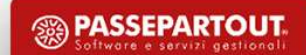

# GENERAZIONE SR41

• **IBAN DIPENDENTE**: inserire l'IBAN del dipendente in *Dipendente > Anagrafico*.

In assenza dell'IBAN, sul file viene impostata la condizione di invio dell'assegno al domicilio del dipendente

- **SINDACATI**: aggiornare Codice per SR41 in *Tabelle > Sindacati* dipendenti, il sindacato va' inserito in *Dipendente > Altri dati*
- **ESCLUSIONE**: vengono considerati tutti i dipendenti in forza nel periodo per i quali è stata utilizzata, sulle Variazioni Mensili, la voce di assenza corrispondente alla tipologia di integrazione salariale selezionata.

Per escludere un singolo dipendente dall'inserimento in SR41, in *Dipendente > Inquadramento* valorizzare il campo '*SR41: Escluso*'

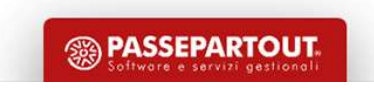

# GENERAZIONE SR41

Stampe Accessorie > 3.2 Comunicazioni varie > **MODESR41** 

STAMPE PRODOTTE:

- 'segnalazSR41' riporta le eventuali segnalazioni di errore o avvisi;
- **'modelloSR41**' La stampa dei dati riportati sul file; per convertirla in pdf, è opportuno utilizzare il formato A4 orizzontale, con compressione 17.
- 'fileSR41.txt' file per l'invio telematico (dopo aver effettuato i necessari controlli).

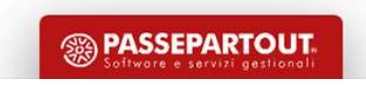

### CONTROLLO E INVIO FILE SR41

Per inviare il file accedere all'area riservata INPS servizi per aziende e consulenti

| Autentica                  | zione                                   |                                 |                                 |                                  |                              |                                                    |
|----------------------------|-----------------------------------------|---------------------------------|---------------------------------|----------------------------------|------------------------------|----------------------------------------------------|
| PIN                        | SPID                                    | CIE                             | CNS                             |                                  |                              |                                                    |
| odice Fis                  | cale                                    |                                 |                                 |                                  |                              |                                                    |
| Codice I                   | Fiscale                                 |                                 |                                 |                                  |                              |                                                    |
| PIN                        |                                         |                                 |                                 |                                  |                              |                                                    |
|                            | N                                       |                                 |                                 |                                  |                              | Accedi                                             |
| Per l'acces<br>Ilmeno di I | so ai servizi onl<br>livello 2, o una ( | ine INPS è ne<br>Carta di ident | cessario ave<br>ità elettronica | un PIN rilaso<br>3.0 (CIE), o ur | ciato dall'Is<br>na Carta Na | stituto, o una identită<br>azionale dei Servizi (( |
| struzioni                  | per l'accesso                           |                                 |                                 |                                  |                              |                                                    |
| lai smarri                 | to il tuo PIN?                          |                                 |                                 |                                  |                              |                                                    |
|                            | manting il tun D                        | IBI                             |                                 |                                  |                              |                                                    |

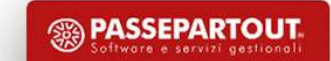

6

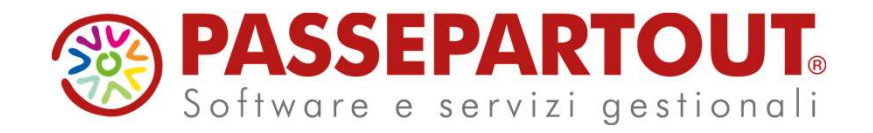

### GENERAZIONE E CONTROLLO SR41 NUOVA RELEASE PAGHE

Alessandra Mangiacasale Roberto Notarantonio

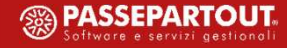